February 2022 INM 9479-ET(G)-CSL Rev 3

# **9479-ET(G)-CSL** CSL Intrinsically Safe Gigabit Ethernet WLAN AP / Bridge

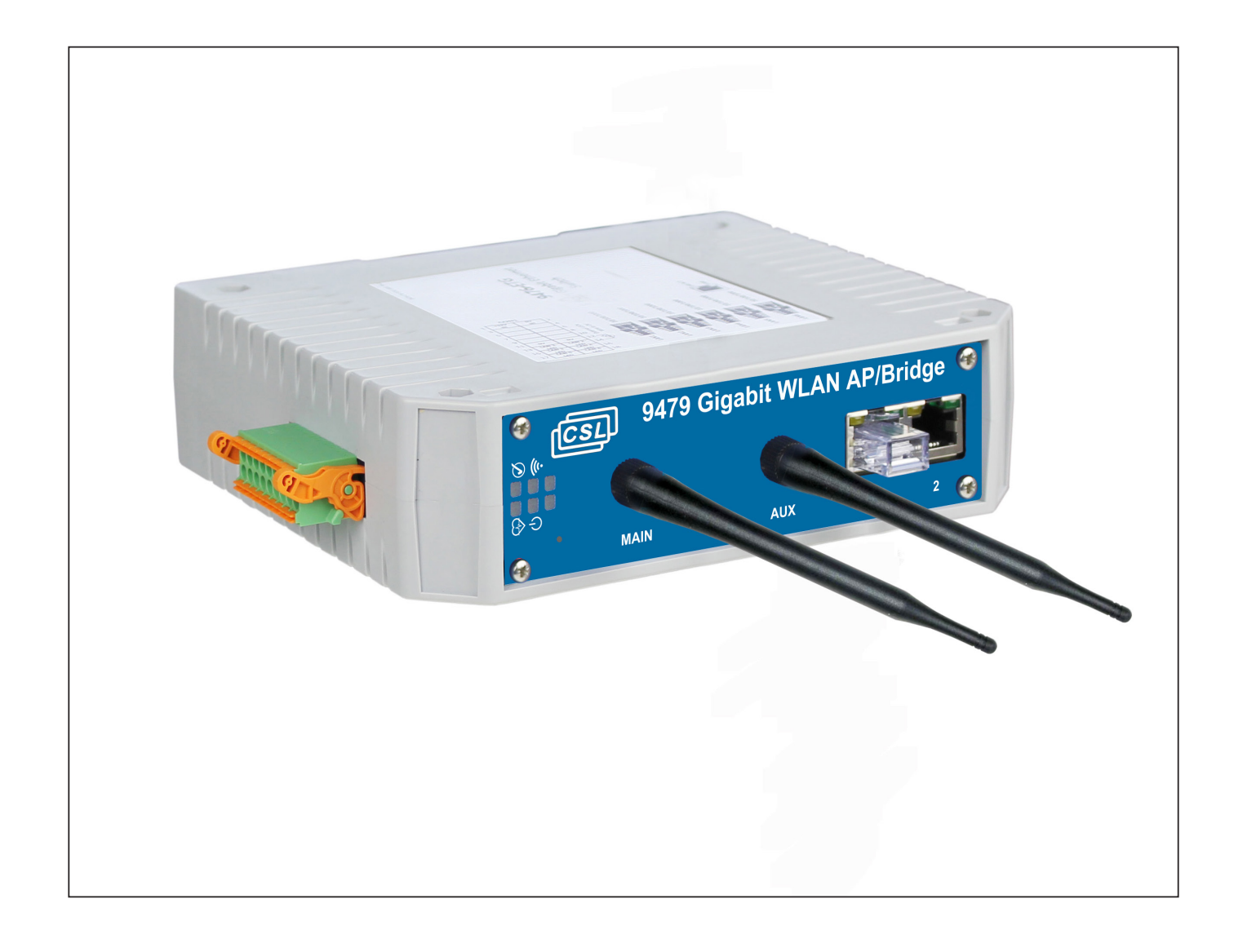

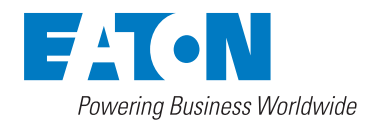

# **DECLARATION OF CONFORMITY**

A printed version of the Declaration of Conformity has been provided separately within the original shipment of goods. However, you can find a copy of the latest version at -

http://www.mtl-inst.com/certificates

# **CONTENTS**

| 1  |                   | FEATURE                                                                                                    |
|----|-------------------|----------------------------------------------------------------------------------------------------|
| 2  |                   | DESCRIPTION                                                                                                    |
| 3  | 3.1<br>3.2<br>3.3 | CONNECTIONS.         3           1         DATA & POWER TERMINALS         3           2         LAN (RJ45) 10/100/1000 BASE-T Ethernet.         3           3         LED indicators         3 |
| 4  |                   | ORDERING INFORMATION                                                                                                    |
| 5  |                   | DIMENSIONS                                                                                                    |
| 6  |                   | ENVIRONMENTAL                                                                                                    |
| 7  |                   | WASTE REMOVAL INFORMATION                                                                                                    |
| 8  |                   | INSTALLATION                                                                                                    |
| 9  |                   | ATEX, UKEX & IECEx CERTIFICATION INFORMATION                                                                                                    |
| 10 |                   | SPECIFICATION                                                                                                    |
| 11 |                   | APPROVALS                                                                                                    |
| 12 | 12                | NETWORK SETUP         10          1         Network Configuration         .10                                                                                                    |
| 13 |                   | WI_FI SETUP12                                                                                                    |
| 14 |                   | DHCP SERVER                                                                                                    |
| 15 | 15<br>15          | SYSTEM STATUS       18         0.1       Device Information       18         0.2       Network Interfaces       18                                                                             |
| 16 |                   | ROUTES                                                                                                    |
| 17 |                   | HTTP/HTTPS                                                                                                    |
| 18 |                   | FIRMWARE                                                                                                    |
| 19 |                   | PASSWORD                                                                                                    |
| 20 |                   | SYSTEM                                                                                                    |
| 21 |                   | SYSTEM LOG                                                                                                    |
| 22 |                   | NETWORK UTILITIES                                                                                                    |
| 23 |                   | SAVE CONFIG / RESET                                                                                                    |

### **GENERAL SAFETY INFORMATION**

### Safety instructions for installation and operating personnel

The operating instructions provided here contain **essential safety instructions** for installation personnel and those engaged in the operation, maintenance and servicing of the equipment.

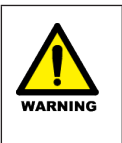

#### WARNING !

A 'WARNING' marked in this way is provided for operator and plant safety and MUST be followed.

### CAUTION !

A Caution is provided to prevent damage to the instrument.

### NOTE

These are used to guide the user in the operation of the instrument.

### Before commencing installation or commissioning:

- Read and understand the contents of this manual
- Ensure installation and operating personnel have received adequate training for this task
- Ensure that any operating instructions are fully understood by the personnel responsible.
- Observe national and local installation and mounting regulations (e.g. IEC 60079-14).

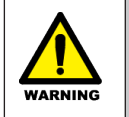

#### WARNING !

These assemblies may not be used in explosion-hazard area applications if they have been used previously in general electrical installations.

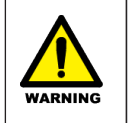

#### WARNING !

The responsibility for planning, installation, commissioning, operation and maintenance, particularly with respect to applications in explosion-hazard areas, lies with the plant operator.

#### **During operation:**

- Make the relevant instructions available at all times to the operating personnel.
- Observe safety instructions.
- Observe national safety and accident prevention regulations.
- Operate the equipment within its published specification.
- Servicing, maintenance work or repairs not described in this manual must not be performed without prior agreement with the manufacturer.
- Any damage to this equipment may render its explosion protection null and void.
- No changes to any of the components that might impair their explosion protection are permitted.

### If any information provided here is not clear:

Contact Eaton's MTL product line or an authorised distributor or sales office.

NOTE Improper installation and operation of the enclosure can result in the invalidation of the guarantee.

# 1 FEATURE

- Intrinsically Safe ATEX / UKEX / IECEx Certification
- Dual Band 2.4GHz / 5GHz WLAN Support
- Dual Antenna 802.11n MIMO 2T2R
- Access Point (AP) Mode or Client/Bridge Mode
- Dual Port Switch 10/100/1000MB LAN (daisy-chain capability)
- Versions: 2x Gigabit LAN Ports (-ETG), or 2x 10/100 LAN/PoEx\* Ports (-ET)
- CPU Management Feature via Web Pages
- Compact dimensions (W: 42 x H: 160 x D: 140 mm)
- Ex ia IIB T4 Ga, Ex ia [ia Da] IIIC T135°C Db (non-mining), Ex ia I Ma (M1 mining)- ETG version
- Ex ia IIC T4 Ga, Ex ia [ia Da] IIIC T135°C Db (non-mining), Ex ia I Ma (M1 mining)- ET version
- Ta -40°C to 70°C
- Zone 1 / Zone 21 mounting
- (Zone 0 / Zone 20 with a suitable Ex ia Power Supply)

\*Note – PoEx is a simple adaptation of the IEEE 802.3af Power over Ethernet (PoE) standard to bring the benefits to the 9400 Range of Hazardous Area devices. This allows two spare pairs in the existing Cat5e cable to distribute the power supply from a 9476 Ethernet Switch (Power Sourcing Equipment – PSE) to each of the devices connected to its five ports (PD – Powered Device). This adaptation is necessary due to restrictions for Hazardous Area use. It is not implied that the device conforms to the 802.3af (PoE) standard.

### 2 DESCRIPTION

The 9479-ET(G)-CSL is an Intrinsically Safe (IS) WLAN AP/Bridge Module suitable for Zone 1 / Zone 21 mounting, (Zone 0 / Zone 20 with a suitable Ex ia Power Supply).

It may be configured as either an AP or Client/Bridge. Also supporting either 2.4GHz or 5GHz operation further extends its range of applications.

There are 2x RJ45 (LAN) ports that support 10/100/1000 IS Ethernet connections – these can allow 'daisy-chaining' of units together.

Power (12V DC) is supplied to the module either locally or using Power over Ethernet (PoEx) from the LAN port-This requires the PoEx output to be wired to the Supply Input terminals by the user (-ET version only).

The compact and cost effective design makes it the ideal choice for many applications:

#### Petrochem

Process Monitoring & Control...

### Mining

Underground Communication Links, PLC and Machine Monitoring...

Electrical connections are via cage-clamp and/or screw type plug/socket terminals along with RJ45 type connectors for the Ethernet LAN ports.

### 3 CONNECTIONS

# 3.1 DATA & POWER TERMINALS

### Power + External IP Rated LEDs (CON1)

| Pin | Function        | Pin | Function      |
|-----|-----------------|-----|---------------|
| 1   | Power In +12V#  | 2   | Power In 0V#  |
| 3   | LAN1 PoEx +12V# | 4   | LAN1 PoEx 0V# |
| 5   | LAN2 PoEx +12V# | 6   | LAN2 PoEx 0V# |
| 7   |                 | 8   |               |
| 9   |                 | 10  |               |
| 11  | 0V              | 12  | 0V            |
| 13  | LAN1 LED        | 14  | LAN2 LED      |
| 15  | WLAN LED        | 16  |               |
| 17  |                 | 18  |               |

#Connect LAN1 OR LAN2 PoEx terminals to Power In terminals to use this function External IP66 rated LEDs wire down to 0V Power Ui = 15.4V

# 3.2 LAN (RJ45) 10/100/1000 BASE-T Ethernet

| Pin | 10/100 Function | <b>Gigabit Function</b> |
|-----|-----------------|-------------------------|
| 1   | Tx +            | BI_DA+                  |
| 2   | Tx-             | BI_DA-                  |
| 3   | Rx +            | BI_DB+                  |
| 4   | PoEx +12V*      | BI_DC+                  |
| 5   | PoEx +12V*      | BI_DC-                  |
| 6   | Rx-             | BI_DB-                  |
| 7   | PoEx 0V*        | BI_DD+                  |
| 8   | PoEx 0V*        | BI_DD-                  |

<sup>\*</sup>Note - PoEx only on LAN1-2 ports when 10/100 (-ET version only) PoEx not available on Gigabit ports

### 3.3 LED indicators

|                        | OFF                           | FLASH                     | ON                      |
|------------------------|-------------------------------|---------------------------|-------------------------|
| PWR (green)            | Power Fail                    | N/A                       | Power OK                |
| WDG (green)            | Fault                         | Green- Healthy<br>(10Hz)  | Fault                   |
| STAT (green)           | Initialising or<br>Fault      | N/A                       | Healthy                 |
| RJ45 ACT (yellow)      | Ethernet link<br>disconnected | Ethernet link<br>activity | Ethernet link connected |
| RJ45 1000 (green)      | 10/100Mbps                    | N/A                       | 1000Mbps                |
| WLAN ACT (blue)        | No Link                       | Data                      | Linked                  |
| LAN1 – LAN2 EXT<br>LED | Ethernet link<br>disconnected | Ethernet link<br>activity | Ethernet link connected |
| WLAN EXT LED           | No Link                       | Data                      | Linked                  |

# 4 ORDERING INFORMATION

| Part Number  | Description                    | Comments                          |  |
|--------------|--------------------------------|-----------------------------------|--|
| 9479-ETG-CSL | Gigabit WLAN AP / Bridge       | Standard                          |  |
| 9479-ET-CSL  | WLAN AP / Bridge (10/100 PoEx) | Special Order<br>(Subject to MOQ) |  |

Note: 2x Antenna required (not included) these need to be ordered separately

### Accessories

| Part Number            | Description                                                                        |
|------------------------|------------------------------------------------------------------------------------|
| ANTSMA94               | Antenna SMA Plug, length 150mm Gain, 3dBi                                          |
| ANT94                  | Antenna TNC Plug, length 150mm Gain, 3dBi                                          |
| ANT94RA                | Stubby Antenna TNC 90° Plug, length 80mm, Gain 2dBi                                |
| CSL-RG316-SMA-1000     | SMA Bulkhead Socket $\Leftrightarrow$ SMA Plug, length 1000mm RG316 Cable Assembly |
| CSL-RG316-TNC-SMA-1000 | TNC Bulkhead Socket $\Leftrightarrow$ SMA Plug, length 1000mm RG316 Cable Assembly |

# 5 DIMENSIONS

| Width    | 42mm     |
|----------|----------|
| Height   | 160mm    |
| Depth    | 140mm    |
| Weight   | 1500g    |
| Mounting | Din Rail |

### 6 ENVIRONMENTAL

#### **Operating Temperature**

-40°C...+70°C

#### **Storage Temperature**

-40°C...+70°C

### Humidity

0...95% RH, non-condensing

### Ingress Protection

Select enclosure to suit application, see certificates for information

# 7 WASTE REMOVAL INFORMATION

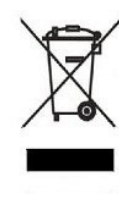

The electronic equipment within must not be treated as general waste. By ensuring that this product is disposed of correctly you will be helping to prevent potentially negative consequences for the environment and human health, which could otherwise be caused by incorrect waste handling of this product. For more detailed information about the take-back and recycling contact Controlled Systems Ltd

### 8 INSTALLATION

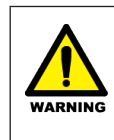

# WARNING ! See Special Conditions of Safe Use in the following section regarding ATEX, UKEX & IECEx Certification Information before installation

The 12V supply to the module connects via screw terminals 1 + 2 as shown above.

If the unit is being powered using Power over Ethernet (PoEx), it is required that you connect the relevant PoEx power terminals (Con1) to the main power supply pins (Con1), see connections section.

As the 9479 supports Auto MDI/MDI-X, a straight connected RJ45 Cat5e cable is used to connect to any device.

It is recommended that Cat5e cables for Hazardous Area Zone 1 use are 'Blue' in colour and are of good quality (see accessories section), the Safe Area cables being a colour other than blue to aid identification.

The operating parameters must not exceed those as detailed on the certificate.

This apparatus must only be installed or replaced by a competent person who must ensure that existing IS segregation is maintained.

### 9 ATEX, UKEX & IECEx CERTIFICATION INFORMATION

The following information is in accordance with the Essential Health and Safety Requirements (Annex II) of the EU Directive 2014/34/EU [the ATEX Directive- safety of apparatus] and SI 2016 No.1107 [UKEX Statutory Requirements] and is provided for those locations where the ATEX Directive and/or UKEX requirements are applicable.

#### General

- a) This equipment must only be installed, operated and maintained by competent personnel. Such personnel shall have undergone training, which included instruction on the various types of protection and installation practices, the relevant rules and regulations, and on the general principles of area classification. Appropriate refresher training shall be given on a regular basis. [See clause 4.2 of EN 60079-17].
- b) This equipment has been designed to provide protection against all the relevant additional hazards referred to in Annex II of the directive, such as those in clause 1.2.7. This equipment has been designed to meet the requirements of intrinsically safe electrical apparatus in accordance with EN 60079-0 and EN 60079-11.

#### Installation

- a) Reference to the IEC code of practice IEC 60079-14. In addition particular industries or end users may have specific requirements relating to the safety of their installations and these requirements should also be met. For the majority of installations the Directive 1999/92/EC [the ATEX Directive- safety of installations] is also applicable.
- b) Unless already protected by design this equipment must be protected by a suitable enclosure against
  - i) mechanical and thermal stresses in excess of those noted in the certification documentation and the product specification.
  - ii) aggressive substances excessive dust moisture and other contaminants
- c) This apparatus is intrinsically safe electrical apparatus and is normally mounted in a hazardous area.

#### Inspection and maintenance

- a) Inspection and maintenance should be carried out in accordance with European, national and local regulations which may refer to the IEC standard IEC 60079-17. In addition specific industries or end users may have specific requirements which should also be met.
- b) Access to the internal circuitry must not be made during operation.

#### Repair

This product cannot be repaired by the user and must be replaced with an equivalent certified product.

### **Specific Conditions of Use (Special Conditions)**

The following conditions relate to safe installation and/or use of the equipment.

**8.1** For Group I, the modules shall each be mounted within an enclosure providing a degree of protection of at least IP54.

This shall be in accordance with EN 60529, and the modules installed in a manner that does not impair the existing creepage and clearance distances. The enclosure shall also comply with the appropriate requirements of Clauses 7.4.2 and 7.5, or 8.2 of EN 60079-0.

**8.2** For Group II, the RJ45 connectors shall be fitted with either a plug or blanking plug. Alternatively, the module shall be mounted in an enclosure providing a degree of protection of at least IP20.

This shall be in accordance with EN 60529, and the modules installed in a manner that does not impair the existing creepage and clearance distances. The enclosure shall also comply with the appropriate requirements of Clauses 7.4.2 and 7.5, or 8.3 of EN 60079-0.

**8.3** For Group III, the module shall be mounted inside a suitably certified enclosure which provides a minimum degree of protection of at least IP54. The module shall be installed in a manner that does not impair the existing creepage and clearance distances.

**8.4** The supply to the modules must be derived from a suitably certified, intrinsically safe supply.

**8.5** The values of Co and Lo shall apply when one of the two conditions below is given:

- The total Li of the external circuit (excluding the cable) is < 1% of the Lo value, or

-The total Ci of the external circuit (excluding the cable) is < 1% of the Co value.

The above parameters are reduced to 50% when both of the two conditions below are given:

-The total Li of the external circuit (excluding the cable) > 1% of the Lo, and

-The total Ci of the external circuit (excluding the cable) > 1% of the Co.

Note: the reduced capacitance of the external circuit (including cable) shall not be greater than  $1\mu F$  for Group I and IIB/III and 600 nF for IIC.

8.6 The equipment shall be mounted on an earthed metal bracket or housing.

#### Marking

Each device is marked in accordance with the Directive/Statutory Requirements and CE and UKCA marked with the Notified/Approved Body Identification Number.

### 9479-ETG-CSL Product Label

| 947x Series                                                                         | Ethernet Module      |
|-------------------------------------------------------------------------------------|----------------------|
| Serial No. 20 / 0001<br>Part No. 9479-ETG-CSL Gigabi                                | t WLAN AP/Bridge     |
| CML 19ATEX2414X<br>IECEx CML 19.0150X<br>IECEx ExTC 20.0019X<br>CML 21UKEX21072X    | Ta=-40°C to +70°C    |
| Ex ia I Ma<br>Ex ia IIB T4 Ga<br>Ex ia [ia Da] IIIC T135ºC Db                       | Ex II 1G<br>II 2(1)D |
| SEE INSTRUCTION MANUAL<br>Controlled Systems Limited<br>Swadlincote Derbyshire (UK) |                      |

### 10 Specification

# Power supplies

12VDC IS Power Supply Input PoEx<sup>™</sup> (Power over IS Ethernet) Typically 12V @ 300mA (Inrush < 200mA) Ui =15.4V 9492-PS-PLUS recommended

### Ethernet

Intrinsically Safe 10/100/1000Base-T Connector RJ45 (x2)

### Cable Length

Up to 100m Cat5e

### WLAN

# TX Output – 802.11n

2.4GHz: 18 to 20.5 dBm 5GHz: 15 to 18 dBm (per antenna output in 2T/2R mode)

### RX Sensitivity – 802.11n

2.4GHz: -92 to -73 dBm 5GHz: -96 to -72 dBm

### Data Rates

802.11n : up to 300Mbps (2T/2R) 802.11a/h : 6 to 54Mbps 802.11b : 1 to 11Mbps 802.11g : 1 to 54Mbps

### Security – AP Mode

WEP, WPA-PSK, WPA2-PSK, WPA/WPA2, SSID visibility status

# Security – Client/Bridge Mode

WEP, WPA-PSK, WPA2-PSK, WPA/WPA2, AES/TKIP/WEP by hardware encryption

### ANTENNA CONNECTIONS

Connector (Top Port MAIN, Bottom Port AUX) SMA (MAIN) SMA (AUX)

### 11 APPROVALS

### Location of Unit

Zone 1, IIBT4 hazardous area (9479-ETG) Zone 1, IICT4 hazardous area (9479-ET)

### **Certification Code**

Ex ia IIBT4 Ga (9479-ETG) Ex ia IICT4 Ga (9479-ET) Ex ia [ia Da] IIIC T135°C Db (non-mining) Ex ia I Ma (M1 mining) Ta =-40°C to +70°C

### **Certificate numbers**

ATEX (CML 19ATEX2414X) IECEx (IECEx CML 19.0150X) QLD (IECEx ExTC 20.0019X) UKEX (CML 21UKEX21072X)

See certificates for further information

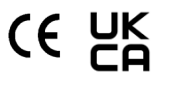

### 12 Network Setup

To begin configuring the unit, the Default IP Address is 192.168.1.253

| یا<br>ا                                   | sL      |          |               | 9479-I        | ET(G) WLA        | N AP/B      | ridge   |
|-------------------------------------------|---------|----------|---------------|---------------|------------------|-------------|---------|
|                                           | SETUP   | TOOLS    | STATUS        |               |                  |             |         |
| PHYSICAL INTERFACES<br>VIRTUAL INTERFACES | NETWORK | OVERVIEW | 1             |               |                  |             |         |
| NETWORK                                   | NAME    | ENABLED  | IP ADDRESS    | NETMASK       | GATEWAY (METRIC) | PERSISTENCE | ACTIONS |
| CU PORT                                   | Cu Port | 1        | 192.168.0.175 | 255.255.255.0 |                  | Enabled     | 2       |
| VPN                                       | (+) A4  |          |               |               |                  |             |         |
| BRIDGING                                  | Add     | network  |               |               |                  |             |         |
| ROUTING / FIREWALL                        |         |          |               |               |                  |             |         |
| QOS                                       |         |          |               |               |                  |             |         |
| SERVICES                                  |         |          |               |               |                  |             |         |
|                                           |         |          |               |               |                  |             |         |

This page displays the current network configuration.

Click the **ADD NETWORK** button to create a new IP network.

Click the **REMOVE** button under the 'action' heading to remove the selected network. Click the **EDIT** button under the 'action' heading to open the network configuration

12.1 Network Configuration

page.

|                | SETUP TOOLS STAT                           |                                                                                                    |  |
|----------------|--------------------------------------------|----------------------------------------------------------------------------------------------------|--|
| CAL INTERFACES | NETWORK - CU PORT                          |                                                                                                    |  |
| AL INTERFACES  | On this page you can configure the ne      | twork interfaces. You can bridge several interfaces by ticking the "bridge interfaces" field and                                                    |  |
|                | names of several network interfaces.       |                                                                                                    |  |
| 200            | COMMON CONFIGURATION                       |                                                                                                    |  |
| NG             |                                            |                                                                                                    |  |
| IG / FIREWALL  | General Setup Interfaces Settings          | Advanced Settings                                                                                                    |  |
|                | Enable interface                           | 2                                                                                                    |  |
| ES             | Network description                        | Cu Port                                                                                                    |  |
|                |                                            |                                                                                                    |  |
|                | Protocol                                   | Friendly name for your network                                                                                                    |  |
|                | Phil Address                               | static                                                                                                    |  |
|                | IPV4-Address                               | 192.168.0.175                                                                                                    |  |
|                | IPv4-Netmask                               | 255.255.255.0 •                                                                                                    |  |
|                | Default IPv4 gateway                       |                                                                                                    |  |
|                | Default gateway metric                     |                                                                                                    |  |
|                |                                            | 0                                                                                                    |  |
|                |                                            | Gateway priority when several default gateways are configured; lowest is chosen.<br>(Used only when a default cateway is defined on this interface) |  |
|                | DNS server(s)                              |                                                                                                    |  |
|                |                                            | Or can specify multiple DNS servers here, press enter to add a new entry. Servers entered her<br>override automatically assigned ones.              |  |
|                | ID ALLASES                                 |                                                                                                    |  |
|                | NATed VRRP networks warning                |                                                                                                    |  |
|                | The following applies to NATed networks wh | ich use the VRRP protocol:                                                                                                    |  |
|                | Public-side NAT MUST NOT define I          | P aliases: else the NAT might use the alias IP as public address instead of the VRRP IP                                                             |  |
|                | Conversely, Private-side NAT SHOU          | LD define a private IP alias to allow connection tracking replication                                                                               |  |
|                | This section contains no values yet        |                                                                                                    |  |
|                |                                            |                                                                                                    |  |
|                |                                            | Add                                                                                                    |  |
|                |                                            |                                                                                                    |  |

Once you have clicked the EDIT button, you will see the network configuration page, here you can set all the information about your network.

### **General Setup:**

**Enable Interface:** Tick this box to enable the selected network interface. **Network Description:** This entry is to provide an identification to your network **Protocol:** Choose DHCP if you have a DHCP server in the network and you want to assign an IP address to the AP. Choose Static if you do not have a DHCP server in the network or if you need a fixed address to the interface.

**\*Note** – You cannot choose DHCP if you have enabled the DHCP server option on the DHCP page; the AP cannot be both a DHCP client and a DHCP server.

**IPv4 Address:** Only available in static mode. The IP address of the AP on the local network. Assign any unused IP address in the range of IP addresses available for the LAN

IPv4 Netmask: The subnet mask of the LAN

**Default IPv4 gateway:** The IP address of the router on the local area network. **DNS Server(s):** The IP addresses of the DNS server(s) you want to use.

If you selected the DHCP protocol, you can choose to use the value defined in the menu TOOLS/System, or you can define a new HOSTNAME, specific to this network.

#### Interfaces Setting:

| General Setup Interfaces Settings | Advanced Settings                                                                                                    |
|-----------------------------------|----------------------------------------------------------------------------------------------------|
| Bridge interfaces                 | 🔽 💿 creates a bridge over specified interface(s)                                                                                                    |
| Enable <u>STP/RSTP</u>            | (a) Enables the Spanning Tree Protocol on this bridge WARNING: Some cautions must be taken with wireless interfaces, please see user guide                                                              |
| Enable LLDP forwarding            | 🗐 🕘 Enables the LLDP frame forwarding.                                                                                                    |
| bridge VLAN                       | @ Enable VLAN management in bridge. You must configure the bridge VLANs before enabling this option (setup~bridging)                                                                                    |
| Interface                         | <ul> <li>WiFi adapter: WiFi 1 - acksys (lan)</li> <li>WiFi adapter: WiFi 2 (currently disabled) - acksys (lan)</li> <li>Ethernet adapter: LAN 1 (lan)</li> <li>Ethernet adapter: LAN 2 (lan)</li> </ul> |
| мти                               | 1500                                                                                                    |

**Bridge Interfaces:** If checked, all interfaces in this network are linking with the software equivalent of an Ethernet switch.

**Enable STP/RSTP:** If checked the STP/RSTP will be activated on this bridge. If you choose to not use STP/RSTP, you have to set up your devices to avoid network loops, by yourself.

**Enable LLDP Forwarding:** Check this box if the internal bridge must forward the LLDP multicast frame.

Bridge VLAN: Enable VLAN management in the bridge.

**Interface:** This is the list of available network interfaces. Disabled (greyed) interfaces are already used in another network. For Bridge networks, select all the interfaces you want to bridge together in to the LAN being configured. For simple networks, select the one interface to configure.

#### Advanced Settings:

| General Setup Interfaces Settings Adv | anced Settings                         |          |
|---------------------------------------|----------------------------------------|----------|
| Network persistence                   | Enabled                                | •        |
|                                       | Avoid the network deletion after a lir | nk down. |

Network Persistence: When this option is enabled, the IP setting (routes, gateway, virtual interfaces) remains persistent when the physical interface loses its connection. Default value is enabled for static IP, and disabled for DHCP.

| PHYSICAL INTERFACES | SETUP                                                                      | TOOLS S                                                                                                    |                                                                                                    |                                                                |                                                      |                                                                  |                                                 |                        |
|---------------------|----------------------------------------------------------------------------|----------------------------------------------------------------------------------------------------|----------------------------------------------------------------------------------------------------|----------------------------------------------------------------|------------------------------------------------------|------------------------------------------------------------------|-------------------------------------------------|------------------------|
| VIRTUAL INTERFACES  |                                                                            |                                                                                                    |                                                                                                    |                                                                |                                                      |                                                                  |                                                 |                        |
| NETWORK             | You can                                                                    | n set up to 8 simultaneor                                                                                                    | is roles (with interface type                                                                                                    | s) per radio card,                                             | among the follow                                     | ring combinations:                                               |                                                 |                        |
| PN                  |                                                                            |                                                                                                    | Channel se                                                                                                    | lection                                                        |                                                      | Max number of inter                                              | faces                                           |                        |
| RIDGING             |                                                                            | Combination                                                                                                    | Multiplicity                                                                                                    | Can use DFS                                                    | Access point                                         | Infrastructure client                                            | Mesh point                                      | Ad-hoc                 |
| OUTING / FIREWALL   |                                                                            | Multiple access point                                                                                                    | s single, auto, multiple                                                                                                    | yes                                                            | 8                                                    |                                                                  |                                                 |                        |
| OS                  |                                                                            | Portal                                                                                                    | single                                                                                                    | no                                                             | 8                                                    |                                                                  | 1                                               |                        |
| ERVICES             |                                                                            | Client / bridge                                                                                                    | single, auto,                                                                                                    | ves                                                            |                                                      | 1                                                                |                                                 |                        |
|                     |                                                                            |                                                                                                    | multiple, roaming                                                                                                    | -                                                              |                                                      |                                                                  |                                                 |                        |
|                     | When u                                                                     | Other / repeater                                                                                                    | multiple, roaming<br>single<br>all use the same shared o                                                                                 | no<br>hannel; in this cas                                      | 8<br>e, the client role                              | 1 (non-roaming)<br>must not be set to mu                         | 1<br>Iltichannel ro                             | 1<br>aming.            |
|                     | When u<br>Repeate<br>WI-FI INTER<br>Wi-                                    | Other / repeater<br>using several roles, they<br>er mode is a combinatio<br>(FACE<br>Fi 4 (802.11n) Wirele                                                                | multiple, roaming<br>single<br>all use the same shared o<br>n of two roles: access poin<br>ess interface                                 | no<br>hannel; in this cas<br>ht + client.                      | 8<br>e, the client role                              | 1 (non-roaming)<br>must not be set to mu                         | 1<br>Iltichannel ro                             | 1<br>barning.          |
|                     | When u<br>Repeate<br>WI-FI INTER<br>Wi-                                    | Other / repeater<br>ising several roles, they<br>er mode is a combinatio<br>FACE<br>Fi 4 (802.11n) Wirel<br>CHANNEL 802.11 M                                              | multiple, roaming<br>single<br>all use the same shared o<br>n of two roles: access poin<br>ess interface<br>ODE \$SID                    | no<br>hannel; in this cas<br>tt + client.<br>R                 | 8<br>e, the client role<br>OLE                       | 1 (non-roaming)<br>must not be set to mu<br>SECUR                | 1<br>Iltichannel ro                             | 1<br>Paming.           |
|                     | When u<br>Repeate<br>WI-FI INTER<br>WI-<br>C                               | Other / repeater<br>using several roles, they<br>er mode is a combinatio<br>FACE<br>FI 4 (802.11n) Wirele<br>CHANNEL 802.11 M<br>10 802.11                                | multiple, roaming<br>single<br>all use the same shared c<br>n of two roles: access point<br>ess interface<br>ODE SSID<br>++n acksys10024 | no<br>hannel; in this cas<br>it + client.<br>R<br>Access Point | 8<br>e, the client role<br>OLE<br>: (infrastructure) | 1 (non-roaming)<br>must not be set to mu<br>SECUR<br>WPA2-PSK (F | 1<br>Iltichannel ro<br>ITY<br>Personal)         | 1<br>barning.          |
|                     | When u<br>Repeate<br>WI-FI INTER<br>Wi-<br>C<br>C<br>GLOBAL F<br>RADIO REG | Other / repeater<br>using several roles, they<br>er mode is a combinatio<br>FACE<br>FFI 4 (802.11n) Wirele<br>CHANNEL 802.11M<br>10 802.11M<br>PARAMETERS<br>ULATION AREA | multiple, roaming<br>single<br>all use the same shared of<br>n of two roles: access poin<br>ass interface<br>ODE SSID<br>+n acksys10024  | no<br>hannel; in this cas<br>it + client.<br>R<br>Access Point | 8<br>e, the client role<br>OLE<br>(Infrastructure)   | 1 (non-roaming)<br>must not be set to mu<br>SECUR<br>WPA2-PSK (f | 1<br>Iltichannel ro<br>I <b>TY</b><br>Personal) | 1<br>xaming.<br>ACTION |

# 13 Wi-Fi Setup

This page allows the user to configure the wireless network settings, by default the radio will be disabled and you will need to turn in on.

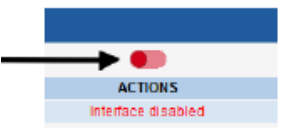

**<u>Country</u>**: The regulation rules of the selected country will determine the channels and transmission powers you can use. Additionally, in the client role, the product will use the country provided by the AP in its beacons.

Under the 'actions' heading, you can click the buttons 'EDIT' and 'REMOVE'.

Click REMOVE to remove the selected SSID.

Click EDIT to open the radio windows and edit this SSID's Properties.

#### **Device Configuration:**

| VSICAL INTERFACES | WIDELESS SETTINCS - WIEL                                                                                                    |                                                                                                    |
|-------------------|----------------------------------------------------------------------------------------------------|----------------------------------------------------------------------------------------------------|
| AFI               | WIRELESS SETTINGS . WIFT                                                                                                    |                                                                                                    |
| AN                | The Device Configuration section covers pl                                                                                                    | hysical settings of the radio hardware which is shared among all defined wireless networks. Pe                                                                                                    |
| TUAL INTERFACES   | network settings like encryption or operatio<br>If SRCC role is selected most of the Device                                                                                                    | n mode are in the Interface Configuration.<br>e Configuration is irrelevant (please refer to the product user quide)                                                                                                    |
| TWORK             | in circo foic is science, most of the beno                                                                                                    | e oormigerenom to intervent (please refer to the product each guide).                                                                                                    |
| 4                 | DEVICE CONFIGURATION                                                                                                    |                                                                                                    |
| DGING             |                                                                                                    |                                                                                                    |
| TING / FIREWALL   | General Setup   a/b/g Data Rates   802.1                                                                                                    | In Mcs Advanced Settings                                                                                                    |
|                   | 802.11 mode                                                                                                    | 802.11g+n (2.4 GHz)                                                                                                    |
| VICES             |                                                                                                    | Changing the mode may affect the list in the 'aloig data rates' tab                                                                                                    |
|                   | HT mode                                                                                                    | 20MHz *                                                                                                    |
|                   |                                                                                                    | Automatic 40MHz HT mode is not compatible with AP. Ad-hoc. Mesh and multi-interfaces                                                                                                    |
|                   | Automatic channel select                                                                                                    | W Automatic channel select is not compatible with Ad-hoo. Mesh and multi-interfaces                                                                                                    |
|                   | Channel                                                                                                    | 5 (2 432 GHz) - Max Tx power 20 dBm<br>6 (2 437 GHz) - Max Tx power 20 dBm<br>7 (2 442 GHz) - Max Tx power 20 dBm<br>8 (2 447 GHz) - Max Tx power 20 dBm<br>9 (2 452 GHz) - Max Tx power 20 dBm<br>10 (2 457 GHz) - Max Tx power 20 dBm<br>• •                                                                                                    |
|                   | INTERFACE CONFIGURATION                                                                                                    | When the Max Tx Power mentioned is the legal limit for the selected country, it may be higher than the                                                                                                    |
|                   | INTERFACE CONFIGURATION                                                                                                    | The Mar Ti Rever methods is the legitimic for the sectional douby, it may be light than the effective many base that are begin to the section of the legitimic for the section of the legitimic for the section of the section of th   |
|                   |                                                                                                    | The Mar Ti Rever methods is the legitimic for the sections during it may be higher than the<br>effective manipulation power that are beginded by the read and and<br>This field is proved in divert prosective coming mode, see Reaming tab instead                                                                                                    |
|                   | INTERFACE CONFIGURATION General Setup Wreless Security Adva                                                                                                    | The Vac IT Rever metal cost is the legitimic for the section douby, it may be hyper than the effective management that the product of the rest or and the transmission of the transmission of transmission of the transmission of transmission of transmissio |
|                   | INTERFACE CONFIGURATION General Setup   Wheless Security   Adva Rele                                                                                                    | The Mar. If New motions is the legitimic for the section douby, it may be light that the<br>definet many power that is the section double by the red and<br>This feet is proved in ident practice coming mode see Rearing the instast                                                                                                    |
|                   | INTERFACE CONFIGURATION General Setup Windess Security Adva Rele ESSID                                                                                                    | The Vac IT Rever metaloads a the legitimic for the sections douby, it may be higher than the<br>effective mainty power that are beginded by the read and and<br>This field is proved in dent prosetive rearing mode, see Rearing tab instaad<br>includ Settings; MAC Filter; Frame filters<br>[Access Point (infrastructure) v] [acksys10024                                                                                                    |
|                   | INTERFACE CONFIGURATION Conversil Setup Writess Security Adva Role ESSID Maximum simultaneous associations                                                                                                    | The Vac IT, Never motions at the sign limit for the executed county, it may be have the effective management that the byder that are effective management to be the source of the execution of the execution of t |
|                   | INTERFACE CONFIGURATION           General Setup         Windexs Security         Adva           Role         ESSID           Maximum simultaneous associatione         Image: Control of Control of | The Vac IT Rever metalsol as the sequence the seconds downly, it may be higher than the effective maintain power that are beginned the seconds downly, it may be higher than the effective maintain power that are beginned to be the second downly and the second downly and the second down |
|                   | Interface configuration           General Setup         Wreless Security         Adva           Rel         E550         Maximum simultaneous associations           Hide E530         Hide E530         Hide E530                                                                                                    | The Mar Ti New motions a bit against the seatests borty. It my be have that the effects and many power that as the point by the role of an exceeded by the role of an exceeded by the  |

#### **General Setup:**

This selection gathers all the settings that are common to each SSID you may create on this radio.

**Enable Device:** If this box is checked, the radio card is enabled and is able to communicate. Uncheck it to disable the radio.

### 802.11 Mode:

The 802.11g+n mode operates in the 2.4GHz band and is compatible with 802.11g and 802.11n devices.

The 802.11a+n mode operates in the 5GHz band and is compatible with 802.11a/h and 802.11n devices.

The 802.11ac+n mode operates in the 5GHz band and is compatible with 802.11ac, 802.11a/h and 802.11n devices.

\*Note – A unit configured in 802.11ac+n/802.11a+n cannot communicate with another one configured in 802.11g+n mode because they are using different frequency ranges.

**HT (high throughput) mode:** In HT mode, you can aggregate adjacent channels (2 in 802.11n, 2 or 4 in 802.11ac) in order to increase bandwidth. One of the channels is the one selected in the channel section (see below). The second one may be the one directly below or directly above. If you choose 20MHz, only one channel will be used at a time.

Automatic channel select (ACS): Depending on the unit role, the channel can be selected automatically;

<u>AP Role:</u> At start up, the AP will select the channel among all the ones allowed in your country. In order to limit the choice to specific channels, do not check ACS, but use the channels multi-selection box instead.

<u>Client Role</u>: The client will scan all channels allowed in your country. In order to limit the channel scan list, do not check ACS, but use the channels multi-selection box instead. If the client is set in roaming mode, this channel list is superseded by the one in the roaming tab.

<u>Other Roles:</u> The other roles, (mesh portal, ad-hoc) support only one channel, this parameter is not available and you must select a channel in the dropdown box.

**Channel:** According the selected 802.11 mode and the regulation rules of the selected country, a list of channels is available for selection. This is not used for infrastructure client modes, as they use all the allowed channels for scanning.

In some cases, a single radio card can handle multiple Wi-Fi roles simultaneously. In this case and 'client' function must be set to only scan the common channel.

You can select several channels so that the AP will select the cleanest one and will be able to switch to another if a radar is detected on the current one. To select multiple channels, use Ctrl + click.

#### **Advanced Settings**

| General Setup a/b/g Data Rates Advan | ced Settings                                                                     |
|--------------------------------------|----------------------------------------------------------------------------------|
| lax Transmit Power                   |                                                                                  |
|                                      | B dBm - leave empty to use max value allowed by your country and your radio card |
| ntennas                              | All                                                                              |
| S Profile                            | Default                                                                          |
| stance Optimization                  |                                                                                  |
|                                      | (i) Distance to farthest network member in meters.                               |
| eacon interval                       |                                                                                  |
|                                      | in multiple of 1024µs. Used by AP, ad-hoc and mesh modes.                        |
| agmentation Threshold                |                                                                                  |
| S/CTS Threshold                      |                                                                                  |
| try settings                         |                                                                                  |
| ort retry                            | 7                                                                                |
|                                      | Retry for frame sent without RTS/CTS                                             |
| ng retry                             | 2                                                                                |
|                                      | Retry for frame sent with RTS/CTS                                                |
| regate retry                         | 30                                                                               |
|                                      | Retry for agregate frame (802.11n only)                                          |

**Max Transmit Power:** The transmit power is normally set automatically based on the regulation rules for the given channel and the capabilities of the radio card. This option sets an upper bound on the transmit power. The transmit power is distributed between the configured antennas.

Antennas: NOTE: Improved RX signal strength and full TX power is achieved only **buy using two antennas** and selecting "All" for this option. Both are also required for 802.11n MIMO mode. For single antenna use select "Only #1" and connect the antenna to the AUX socket, however performance will be reduced with a single antenna.

**Qos Profile:** This option allows choosing between the two Qos profiles.

**Distance optimization:** Use this option if your link covers a long distance, it will update the internal timeouts.

**Beacon interval:** This option allows configuring the interval between two beacon frames.

**Fragmentation threshold:** This option configures the maximum 802.11 frame size in 802.11a/b/g mode in bytes. Frames that exceed this threshold are fragmented.

**RTS/CTS threshold:** The Wi-Fi standard uses the RTS/CTS protocol to avoid collision in the air; this option defines the size of the frames subject to this protection. Use RTS/CTS when you have interference on your channel or a poor performance on the Wi-Fi.

**Retry settings:** Unicast data frames are normally acknowledged. If the transmitter does not receive the acknowledgment, it must resend the frame. In 802.11n mode, several frames can be aggregated into one big frame called an A-MPDU. Independent frames are acknowledged by an individual ACK frame, while A-MPDU frames are acknowledged by a single 'Block acknowledge' frame containing one acknowledgment for each subframe in the A-MPDU. When you check this option, you can set the number of retries.

Short Retry: This is the number of retries for a physical data frame.

Long Retry: This is the number of retries for a physical data frame sent with the RTS/ CTS protocol

<u>Aggregate Retry:</u> This option configures the number of retries for a frame aggregated into an A-MPDU.

#### Interface Configuration:

This section is duplicated for each SSID; settings only apply to the selected SSID.

#### General setup:

Role: The unit has the following supported roles;

- Access Point
- Isolating access point
- Client (connecting at an access point)
- Mesh 802.11s
- Point to multipoint station (ad-hoc)
- SRCC

ESSID: This is the Wireless network name.

**Maximum association:** Specifies the maximum number of clients allowed to connect on the Access Point.

**Hide ESSID:** This option allows you to not broadcast the SSID on the network. This means that your clients will need to know the SSID beforehand, since scanning will not real this SSID on the AP.

Network: This option allows selecting the network where the interface is added.

**Mesh ID (only in mess mode):** This option replaces the ESSID when the Mesh mode is selected.

#### General setup client mode:

**Multiple ESSIDs:** When this is checked, a multi-selection field, (Wireless network nicknames), replaces the single ESSID field. You can select several SSIDs with their security parameters and the client will associate to any AP advertising one of the combination. In case several matching APs are in range, you can prioritize the SSIDs.

When using multiple ESSIDs, the roaming features are not available; the security is defined together with the corresponding ESSID in a separate menu.

### Wireless Security:

This menu allows you to choose the type of wireless security you want to apply on this SSID. The different security schemes are;

- No Encryption
- WEP Open System
- WEP Shared Key
- WPA-PSK
- WPA2-PSK
- WPA-PSK/WPA2-PSK Mixed Mode
- WPA-EAP
- WPA2-EAP
- WPA-LEAP
- WPA2-LEAP

Depending on which security option you choose, a range of options will appear that you must configure.

### 14 DHCP Server

| INTERFACES                                |                                                                                                    |                                                                                                    |                                                                                                    |              |
|-------------------------------------------|----------------------------------------------------------------------------------------------------|----------------------------------------------------------------------------------------------------|----------------------------------------------------------------------------------------------------|--------------|
| TERFACES                                  | DHCP / DNS RELAY                                                                                                    |                                                                                                    |                                                                                                    |              |
|                                           | Static leases are used to assign fixed IP ad                                                                                                    | ddresses and symbol <mark>i</mark> c hostnames to DHC                                                                                                    | P clients. They are also required for non-dy                                                                                                    | namic        |
|                                           | interface configurations where only hosts v                                                                                                    | vith a corresponding lease are served.                                                                                                    |                                                                                                    |              |
|                                           | INTERFACE SETTINGS : CU PORT                                                                                                    |                                                                                                    |                                                                                                    |              |
| FIREWALL                                  |                                                                                                    |                                                                                                    |                                                                                                    |              |
|                                           | General Setup                                                                                                    |                                                                                                    |                                                                                                    |              |
|                                           | Ignore interface                                                                                                    | Disable <u>DHCP</u> for this interface                                                                                                    | <b>1</b>                                                                                                    |              |
| ACKING<br>S GRAPHS<br>NS RELAY<br>R AGENT | STATIC LEASES<br>Use the Add Button to add a new lease entry. Th                                                                                                    | e MAC-Address identifies the host, the IPv4                                                                                                    | Address specifies the fixed address to use a                                                                                                    | nd the       |
| ENT                                       | Hostname is assigned as symbolic name to the r                                                                                                    | equesting host.                                                                                                    |                                                                                                    |              |
| VER                                       | HOSTNAME                                                                                                    | MAC-ADDRESS                                                                                                    | IPV4-ADDRESS                                                                                                    |              |
|                                           | Č Add                                                                                                    | This section contains no values yet                                                                                                    |                                                                                                    |              |
|                                           | DHCP RELAY<br>Use the Add Button to add a new DHCP relay er<br>The Relayed interface must have a static IP add<br>request originated from.                                                                                                    | This section contains no values yet<br>try.<br>ress. The DHCP Server/Relay must be able                                                                                                    | to reach back the network where the initial cli                                                                                                    | ent's        |
|                                           | Add  DHCP RELAY Use the Add Button to add a new DHCP relay er The Relayed interface must have a static IP add request originated from.  RELAYED INTERFACE [=]                                                                                                    | This section contains no values yet<br>itry.<br>ess. The DHCP Server/Relay must be able<br>DHCP SERVER IPV4-ADDRESS                                                                                    | to reach back the network where the initial cli<br>TRUSTED INTERFACE []                                                                                                    | ent's        |
|                                           | Add       DHCP RELAY       Use the Add Button to add a new DHCP relay er       The Relayed interface must have a static IP add       request originated from.       RELAYED INTERFACE (*)       Where DHCP request are received (from clients)       Image: Add                                          | This section contains no values yet<br>try.<br>ress. The DHCP Server/Relay must be able<br>DHCP SERVER IPV4-ADDRESS<br>Where DHCP requests are sent (to server)<br>This section contains no values yet | to reach back the network where the initial cli<br>TRUSTED INTERFACE [+-]<br>When DHCP reples are received (from server)                                                                                                    | ent's        |
|                                           | Add         DHCP RELAY         Use the Add Button to add a new DHCP relay er         The Relayed Interface must have a static IP add         request originated from.         RELAYED INTERFACE (*)         Where DHCP request are received (from clients)         Add         DNS RELAYE                | This section contains no values yet Ity. tess. The DHCP Server/Relay must be able DHCP Server IPV4-ADDRESS Where DHCP requests are set (to server) This section contains no values yet                 | to reach back the network where the initial cli<br>TRUSTED INTERFACE []<br>Where DHCP reples are received (from server)                                                                                                    | ent's        |
|                                           | Add         DHCP RELAY         Use the Add Button to add a new DHCP relay of<br>The Relayed interface must have a static IP add<br>request originated from.         RELAYED INTERFACE (*)         Where DHCP request are received (from clients)         Add         DNS RELAY         Rebind protection | This section contains no values yet try, tess. The DHCP Server/Relay must be able DHCP SERVER IPV4-ADDRESS Where DHCP requests are set (to server) This section contains no values yet                 | to reach back the network where the initial cli<br>TRUSTED INTERFACE [++]<br>Where DHCP replets are received (from server)<br>where DHCP replets are received (from server)<br>isoton. Block the DNS response if the IP address is on<br>) | ent's<br>SOR |

#### **General Setup:**

| NTERFACE SETTINGS : LAN         |                                                             |
|---------------------------------|-------------------------------------------------------------|
| General Setup Advanced Settings |                                                             |
| Ignore interface                | Isable DHCP for this interface.                             |
| DHCP pool first address         | 100                                                         |
|                                 | 2 Lowest leased address as offset from the network address. |
| DHCP pool size                  | 150                                                         |
|                                 | Maximum number of leased addresses.                         |
| Lease time                      | 12h                                                         |
|                                 | Expiry time of leased addresses, minimum is 2 Minutes (2m). |

**Ignore interface:** If checked, the DHCP server will be disabled on the selected interface.

**DHCP pool first address (if enabled):** First IP Address of the DHCP pool. This is interpreted as an offset relative to network address.

DHCP pool size (if enabled): Maximum number of leased addresses.

**Lease time (if enabled):** This represents the time during which a given IP Address remains valid. After that time, the client needs to renew his lease.

### Advanced Settings

| General Setup Advanced Settin | gs                                                                                                    |
|-------------------------------|----------------------------------------------------------------------------------------------------|
| Dynamic DHCP                  | Image: Second Second |
| Force                         | Porce DHCP on this network even if another server is detected.                                                                                                    |
| IPv4-Nctmask                  |                                                                                                    |
|                               | Override the netmask sent to clients. Normally it is calculated from the subnet that is served.                                                                                                    |
| DHCP-Options                  | 2                                                                                                    |
|                               | Define additional DHCP options, for example "6, 192.168.2.1, 192.168.2.2" which advertises different                                                                                                    |
|                               | DNS servers to clients.                                                                                                    |

Dynamic DHCP: If unchecked, only static leases will be authorized.

**Force:** By default, the DHCP service doesn't start if it detects the presence of another DHCP server on the network. If this option is checked, the DHCP server wont check for another server before start.

IPv4 Netmask: This option override the default netmask value sent to DHCP clients.

**DHCP Options:** This field allows you to enter an additional DHCP option (enclosed into quotes). Syntax depends on the option itself.

### Static Lease:

| S | TATIC LEASES                                                                                                    |                                   |               |   |  |
|---|----------------------------------------------------------------------------------------------------|-----------------------------------|---------------|---|--|
| ļ | Use the Add Button to add a new lease entry. The MAC-Address indentifies the host, the IPv4-Address specifies to the fixed address to use and the<br>Hostname is assigned as symbolic name to the requesting host. |                                   |               |   |  |
|   | HOSTNAME                                                                                                    | MAC-ADDRESS                       | IPV4-ADDRESS  |   |  |
|   | test                                                                                                    | 5c:d9:98:44:a3:3a (192.168.1.188) | 192.168.1.188 | × |  |
|   | * Add                                                                                                    |                                   |               |   |  |

This option allows to always give the same predefined IP Address according to the MAC address.

# 15 System Status

### **15.1 Device information**

| ð           | SL                      | 9479-ET(G) WLAN AP/Bridge |
|-------------|-------------------------|---------------------------|
|             | SETUP TOOLS STATUS      |                           |
| DEVICE INFO |                         |                           |
| NETWORK     | DEVICE INFORMATION      |                           |
| WIRELESS    | FIRMWARE INFORMATION    |                           |
| SERVICES    |                         |                           |
| LOGS        | Rest leader version:    | 4.4.4.1                   |
|             | Eirmwere ID:            | 3.0.7.1                   |
|             | Host name:<br>Model:    | Acksys<br>EmbedAir100R    |
|             | Model:                  | EmbedAir100/R             |
|             | Motherboard ID:         | 0001~d2c220               |
|             | Product serial number : | 18295497                  |
|             |                         |                           |

The Device Information page allows a quick overview of the unit's useful information and the currently installed firmware information.

### 15.2 Network Interfaces

| Bridge                                    | idg                | e                    |
|-------------------------------------------|--------------------|----------------------|
|                                           |                    |                      |
|                                           |                    |                      |
|                                           |                    |                      |
| E MODE                                    | DE                 | мти                  |
| aseTX FD, link                            | FD, link           | 1500                 |
| ess Point<br>cture)<br>sys10024<br>el: 10 | int<br>124         | 1500                 |
|                                           |                    |                      |
|                                           |                    |                      |
|                                           |                    |                      |
|                                           |                    |                      |
| he                                        | ksys100<br>hel: 10 | ksys10024<br>tel: 10 |

This Page shows a summary of the currently configured network interfaces and displays the transmitted and received packets.

| GRAPH | PHYSICAL INTERFACE |  |
|-------|--------------------|--|
| âĥ    | LAN                |  |
| ilili | WiFi               |  |
|       |                    |  |

Pressing the Graph button will present a history graph of the selected interface, the following information will be available;

**Tracing Bytes graph:** Displays the number of bytes of transmission and reception on the interface

**Packets graph:** Displays the number of processed, dropped and error packets of transmission and reception on the interface

**Broadcast/Multicast graph:** Displays the number of Broadcast/ Multicast Packets on the interface

#### STATISTIC GRAPH : LAN 1 (LAN) 1hour Display timespan » Acksys: Network - Tracing Bytes on LAN 1 (lan) 2.0 a. o Bytes/s ДΑ. -2.0 M -4. 0 M 19:10 19:20 19; 30 19:40 19:50 Avg: 405355.2 (ca. Avg: 1026161.2 (ca. Bytes (tx) Bytes (rx) 1.4G Total) 3.7G Total) Graph Last Updated: 02/17/2016 20:00 Packets on LAN 1 (lan) Acksys: Network -1.0 K Packets/s 0.0 A.A. -1.0 k -2. a k 19:10 19:20 19:30 19:40 19:50 Processed (tx) Processed (rx) Dropped (tx) Dropped (rx) Errors (tx) Errors (rx) 1.7N Total) 2.4N Total) 0.0 Total) 0.0 Total) 0.0 Total) 0.0 Total) (ca. (ca. (ca. (ca. (ca. (ca. AVR: 479.9 Processe Processe Dropped Dropped Errors Errors Avg: Avg: Avg: Avg: Avg: Avg: 679.7 0.0 0.0 0.0 Graph Last Updated: 02/17/2016 20:00 Acksys: Network - Broadcast/Multicast on LAN 1 (lan) 400 300 Packets/s 200 m 100 m ħΛ 0 16:30 16: 20 16:00 16:10 6:40 Packets Avg 0.0 (ca. 74.0 Total) Graph Last Updated: 02/22/2016 16:50

You can also configure the display duration to the following; 10 minutes, 1 hour, 1 day, 1 week and 1 month.

### 16 **Routes** 9479-ET(G) WLAN AP/Bridge SETUP TOOLS STATUS DEVICE INFO ROUTES NETWORK The following rules are currently active on this system. BRIDGES MULTICAST ROUTES ROUTES CTIVE IPV4-ROUTES WIRELESS NETWORK TARGET IPV4-NETMASK IPV4-GATEWAY METRIC SERVICES Cu Por 192,168.0.0 255 255 255 LOGS

This Page shows all of the active IPV4 Routes on the unit.

| ى                                     | 9479-ET(G) WLAN AP/Bridge                                                                                                    |
|---------------------------------------|----------------------------------------------------------------------------------------------------|
|                                       | SETUP TOOLS STATUS                                                                                                    |
| DEVICE INFO                           | MULTICAST ROUTING                                                                                                    |
| BRIDGES<br>MULTICAST ROUTES<br>ROUTES | The "network interfaces" table displays network interface states related to multicasting.<br>The "multicast routes" table displays active routes.<br>The "rendezvous points" table displays candidate and elected rendezvous points. |
| WIRELESS                              | NETWORK INTERFACES                                                                                                    |
| SERVICES                              |                                                                                                    |
|                                       | Cannot upload multicast status information                                                                                                    |
|                                       | MULTICAST ROUTES                                                                                                    |
|                                       | ROUTE TYPE MULTICAST SOURCE MULTICAST GROUP IN USE RENDEZVOUS POINT INGRESS IF EGRESS IFS                                                                                                    |
|                                       | RENDEZVOUS POINTS                                                                                                    |
|                                       | Current BSR address: (The BSR is the coordination server which chooses among redundant RP candidates)                                                                                                    |
|                                       | RP ADDRESS INGRESS INF MULTICAST GROUP PRIORITY HOLD TIME                                                                                                    |
|                                       |                                                                                                    |

This page displays all the available information about the running instance of the PIM multicast router.

### Network interface:

Interface: The Network number referred to in the ingress/egress columns.

Local Address: Unicast IP address assigned to the network in the setup/Network Page

Subnet: The subnet that this interface connects to and the number of subnet bits.

**Threshold:** Minimum TTL required to forward data to this interface.

**EN:** Multicasting is enabled on this interface.

UP: This interface is available (e.g the RJ45 connector is plugged in)

DR: This router is designated for this network.

Neighbour MC Router: Other PIM routers directly connected to this network.

Multicast Groups: PIM-SSM groups handled on this interface.

IGMP reports: list of groups for which receivers send join request on this local network.

#### **Multicast routes section:**

Route type: (\*,G) for any source to group, (S,G) for specific source to group.
Multicast source: Source requested by the receiver: any or a specific IP Address.
Multicast group: The group concerned by the route entry.
In Use: This entry is actively used to forward date.
Rendezvous Point: The IP Address that was computed for the group.
Ingress I/F: Interface where the multicast data is expected to arrive.

Egress I/F: Interface list where the multicast data must be forwarded.

#### **Rendezvous Point:**

RP Address: The IP Address of the rendezvous point for this block of groups

Ingress I/F: Interface toward the RP, where data comes in.

Multicast Group: The block of groups associated to this RP.

Priority: Priority of the RP for elections. Locally configured groups have a priority of 1.

Hold Time: The delay after which this entry will become invalid if not refreshed in the meantime.

\*Note – There will always be an entry for the IP Address 169.254.0.1, which is used internally to manage the SSM Routing.

# 17 HTTP/HTTPS

| <u>ر</u>                                                                                               | <u>s</u>                                                                         | 9479-ET(G) WLAN AP/Bridge                                                                                                    |
|----------------------------------------------------------------------------------------------------|----------------------------------------------------------------------------------|----------------------------------------------------------------------------------------------------|
|                                                                                                    | SETUP TOOLS STA                                                                  | TUS                                                                                                    |
| PHYSICAL INTERFACES                                                                                    | WEB SERVERS                                                                      |                                                                                                    |
| VIRTUAL INTERFACES<br>NETWORK<br>VPN                                                                   | In this page you will be able to enabl<br>When you apply after switching betw    | e, disable and configure HTTP & HTTPS servers<br>een HTTP/HTTPS, remember to change http:https in the browser address bar                                                                            |
| BRIDGING                                                                                               | HTTP & HTTPS CONFIGURATION                                                       |                                                                                                    |
| ROUTING / FIREWALL<br>QOS<br>SERVICES                                                                  | Web server security level<br>HTTP TCP port number                                | HTTP (clear text) •                                                                                                    |
| DICOVER AGENT<br>SINIP AGENT<br>VRRP<br>WEB SERVER                                                     | <u>st</u> )                                                                      | Reset Save Save Save Save Save Save Apply                                                                                                    |
|                                                                                                    | SETUP TOOLS STAT                                                                 | ບຣ                                                                                                    |
| PHYSICAL INTERFACES                                                                                    | WEB SERVERS                                                                      |                                                                                                    |
| VIRTUAL INTERFACES<br>NETWORK<br>VPN                                                                   | In this page you will be able to enable<br>When you apply after switching betwee | , disable and configure HTTP & HTTPS servers<br>en HTTP/HTTPS, remember to change http/https in the browser address bar                                                                              |
| BRIDGING                                                                                               | HTTP & HTTPS CONFIGURATION                                                       |                                                                                                    |
| ROUTING / FIREWALL                                                                                     | Web server security level                                                        | HTTDS (anonunted)                                                                                                    |
| QOS                                                                                                    | HTTPS TCP port number                                                            | 443                                                                                                    |
| ALARMS/EVENTS<br>CONN. TRACKING<br>COUNTERS GRAPHS<br>DHCP / DNS RELAY<br>DISCOVER AGENT<br>SNMR AGENT | Upload a new HTTPS certificate                                                   | Choose file No file chosen<br>Must be a PEM file containing both the certificate and its unencrypted private key<br>A default low security self-signed certificate is used if you do not provide one |
| VRRP<br>WEB SERVER                                                                                     |                                                                                  | 🛞 Reset 🔯 Save 🚺 Save & Apply                                                                                                    |

These pages allow you to configure whether the web pages use HTTP or HTTPS. HTTPS offers a more secure encrypted option. If you choose to use HTTPS, you can upload a web certificate file. If you choose not to, it will default to a low security selfsigned certificate but this may not be accepted by all browers

We strongly recommend the use of HTTPS so that the data between browser and 9479 is encrypted

### 18 Firmware

| <u>رت</u>           | 9479-ET(G) WLAN AP/Bridge                                                                                                    |  |  |  |
|---------------------|----------------------------------------------------------------------------------------------------|--|--|--|
|                     | SETUP TOOLS STATUS                                                                                                    |  |  |  |
| FIRMWARE UPGRADE    | SYSTEM EIBMWARE LIDORADE                                                                                                    |  |  |  |
| PASSWORD SETTINGS   | 313 TEMI FIRMIWARE OF GRADE                                                                                                    |  |  |  |
| SYSTEM              | The Firmware Upgrade section can be used to update to the latest firmware code to improve functionality and performance.Please select the |  |  |  |
| NETWORK             | firmware file, and click on upgrade button.                                                                                               |  |  |  |
| SAVE CONFIG / RESET | Please do not turn off the product's power supply or push the reset button before the upgrade completes.                                  |  |  |  |
| LOG SETTINGS        | Firmware image:                                                                                                    |  |  |  |
|                     | Choose file No file chosen                                                                                                    |  |  |  |
|                     | D Upgrade                                                                                                    |  |  |  |

This page allows you to upgrade the firmware in the unit. All previous configuration changes will be left unchanged.

|                     | <u>s</u>                      | 9479-ET(G)                                      | ) WLAN AP/Bridge |
|---------------------|-------------------------------|-------------------------------------------------|------------------|
|                     | SETUP TOOLS                   | STATUS                                          |                  |
| FIRMWARE UPGRADE    | ROOT PASSWORD SETTIN          | IGS                                             |                  |
| PASSWORD SETTINGS   |                               |                                                 |                  |
| ROOT PASSWORD       | The password settings section | can be used to change the product root password |                  |
| SYSTEM              | password                      | <i>"</i>                                        |                  |
| NETWORK             | confirmation                  | 2                                               |                  |
| SAVE CONFIG / RESET |                               |                                                 |                  |
|                     |                               |                                                 |                  |

|                                | <u>s</u>                                                                      | 9479-ET(C | 6) WLAN AP/Bridge |
|--------------------------------|-------------------------------------------------------------------------------|-----------|-------------------|
|                                | SETUP TOOLS ST                                                                | ATUS      |                   |
| IRMWARE UPGRADE                |                                                                               |           |                   |
| ASSWORD SETTINGS               | USER PASSWORD SETTINGS                                                        |           |                   |
| ROOT PASSWORD<br>USER PASSWORD | The password settings section can be used to change the product user password |           |                   |
| YSTEM                          | password                                                                      | <u></u>   | A&•               |
| ETWORK                         | confirmation                                                                  | 2         | A <b>≋•</b>       |
| AVE CONFIG / RESET             |                                                                               | I.        |                   |
|                                |                                                                               |           |                   |

These Pages allow you to change the Password on both the Root and the user accounts.

On initial power up, both passwords are set empty, this will allow you to enter the unit and configure the unit, as you require.

It is recommended that a strong password be set to prevent unauthorised access

### 20 System

| ſĊs                 | <u> </u>                           | 9479-ET(G) WLAN AP/Bridge                                                               |
|---------------------|------------------------------------|-----------------------------------------------------------------------------------------|
|                     | SETUP TOOLS ST                     | TATUS                                                                                   |
| FIRMWARE UPGRADE    | SYSTEM                             |                                                                                         |
| SYSTEM              | The time configuration option allo | ws you to configure, update, and maintain the correct time on the internal system clock |
| NETWORK             | DEVICE LOCAL SETTINGS              |                                                                                         |
| SAVE CONFIG / RESET |                                    |                                                                                         |
| LOG SETTINGS        | Host name                          | Acksys                                                                                  |
|                     |                                    | (2) This device's name                                                                  |
|                     |                                    | Warning: This value can be changed by dhop settings from dhop server                    |
|                     | System time                        | 12/14/2019 10:25                                                                        |
|                     |                                    | format MM/DD/YYYY hh mm                                                                 |
|                     | Time zone                          | UTC                                                                                     |
|                     | MIB-2 SYSTEM SETTINGS              |                                                                                         |
|                     | Device location                    | User-definable                                                                          |
|                     |                                    | this will appear in the MIB-2 sysLocation" OID                                          |
|                     | NETWORK TIMER SERVER               |                                                                                         |
|                     | server name                        | 0.europe.pool.ntp.org                                                                   |
|                     | server port                        | 123                                                                                     |
|                     |                                    | 🙆 Reset 🗊 Save & Apply                                                                  |

Host Name: This is a user definable Host Name for the device.

**System Time:** This is the current system time. Local time is lost on a reboot, use an NTP server if required

Time Zone: This allows you to set the time zone you are in.

Device Location: This is a user definable device location field.

**Server name:** If there is a NTP server reachable on the network, the unit can use it to configure its local time. You can use either an IP Address or the domain name, but the domain name requires configuring one or more DNS server addresses.

Server Port: This entry is for the port number of the NTP Server

### 21 System Log

|             | 9479-ET(G) WLAN AP/Bri                                                                                                    | dge                                   |
|-------------|----------------------------------------------------------------------------------------------------|---------------------------------------|
|             | SETUP TOOLS STATUS                                                                                                    |                                       |
| DEVICE INFO | SYSTEM LOG                                                                                                    |                                       |
| WIDELESS    | Save logs to file                                                                                                    |                                       |
| ernacre     | Sat Day 14 10:00:07 2010 user arr kernel: [ 12 433084] block: unable to load configuration (fstab: Ent                                                                                                    | try not found                         |
| SERVICES    | Sat Dec 14 10:00:07 2019 User.err kernel: [ 12:450058] block: no usable configuration (15:00: 07)                                                                                                    | iny not round                         |
| LOGS        | Sat Dec 14 10:00:07 2019 user.err kernel: [ 13.033787] block: unable to load configuration (fstab: Ent                                                                                                    | ry not found                          |
| SYSTEM LOG  | Sat Dec 14 10:00:07 2019 User.err Kernel: [ 13.040/b5] DIOCK: no USADIe Configuration<br>Sat Dec 14 10:00:12 2019 daemon.err block: /dev/ubi0 2 is already mounted on /overlav                                       |                                       |
| ROAMINGLOG  | Sat Dec 14 10:00:16 2019 daemon.err modprobe: xt_multiport is already loaded                                                                                                    |                                       |
| CONFIG LOG  | Sat Dec 14 10:00:16 2019 daemon.err modprobe: xt_connmark is already loaded                                                                                                    |                                       |
|             | Sat Dec 14 10:00:16 2019 daemon.err modprobe: xt_comment is already loaded                                                                                                    |                                       |
|             | Sat Dec 14 10:00:19 2019 daemon.err modprobe: xt_multiport is already loaded                                                                                                    |                                       |
|             | Sat Dec 14 10:00:19 2019 daemon.err modprobe: xt_connmark is already loaded                                                                                                    |                                       |
|             | Sat Dec 14 10:00:19 2019 daemon.err modprobe: xt_comment is already loaded                                                                                                    |                                       |
|             | Sat Dec 14 10:00:20 2019 daemon.crit netifd: cannot read /sys/class/net/br-lan/bridge/group fwd mask, us                                                                                                    | ing 0 instea                          |
|             | Sat Dec 14 10:00:22 2019 daemon.err uhttpd[2324]: socket(): Address family not supported by protocol                                                                                                    |                                       |
|             | Sat Dec 14 10:00:29 2019 user.err acksys_event_handlerd: acksys-status: hostapd connect failed                                                                                                    |                                       |
|             | Sat Dec 14 10:00:29 2019 user.err acksys_event_nandlerd: acksys-status: nostapd connect failed                                                                                                    |                                       |
|             | Sat Dec 14 10:00:33 2019 daemon.err snmpd[3140]: MIB search path: //.snmp/mibs:/usr/share/snmp/mibs                                                                                                    |                                       |
|             | Sat Dec 14 10:00:33 2019 daemon.err snmpd[3140]: Cannot find module (NET-SNMP-EXTEND-MIB): At line 0 in                                                                                                    | (none)                                |
|             | Sat Dec 14 10:00:33 2019 daemon.err snmpd[3140]: Cannot find module (SMMPV2-MLB): At line 0 in (none)                                                                                                    |                                       |
|             | Sat Dec 14 10:00:33 2019 daemon.err snmpd[3140]: Cannot find module (IP-MIB): At line 0 in (none)                                                                                                    |                                       |
|             | Sat Dec 14 10:00:33 2019 daemon.err snmpd[3140]: Cannot find module (TCP-MIB): At line 0 in (none)                                                                                                    |                                       |
|             | Sat Dec 14 10:00:33 2019 daemon.err snmpd[3140]: Cannot find module (UDP-MIB): At line 0 in (none)                                                                                                    |                                       |
|             | Sat Dec 14 10:00:33 2019 daemon.err snmpd[3140]: Cannot find module (HOSI-RESOURCES-MIB): At line 0 in (<br>Sat Dec 14 10:00:33 2019 daemon arr snmpd[3140]: Cannot find module (NOTEFICATION-LOG-MIB): At line 0 in | (none)                                |
|             | Sat Dec 14 10:00:33 2019 daemon.err snmpd[3140]: Cannot find module (DISMAN-EVENT-MIB): At line 0 in (no                                                                                                    | one)                                  |
|             | Sat Dec 14 10:00:33 2019 daemon.err snmpd[3140]: Cannot find module (DISMAN-SCHEDULE-MIB): At line 0 in                                                                                                    | (none)                                |
|             | Sat Dec 14 10:00:33 2019 daemon.err snmpd[3140]: Cannot find module (SNMP-VIEW-BASED-ACM-MIB): At line 6                                                                                                    | in (none)                             |
|             | Sat Dec 14 10:00:33 2019 daemon.err snmpd[3140]: Cannot find module (SMMP-FRAMEWORK-MIB): At line 0 in (<br>Sat Dec 14 10:00:33 2019 daemon.err snmpd[3140]: Cannot find module (SMMP-FRAMEWORK-MIB): At line 0 in ( | none)                                 |
|             | Sat Dec 14 10:00:33 2019 daemon.err snmpd[3140]: Cannot find module (SNMP-MPD-MIB): At line 0 in (none)                                                                                                    | - /                                   |
|             | Sat Dec 14 10:00:33 2019 daemon.err snmpd[3140]: Cannot find module (SNMP-USER-BASED-SM-MIB): At line 0                                                                                                    | in (none)                             |
|             | Sat Dec 14 10:00:33 2019 daemon.err snmpd[3140]: Cannot find module (TUNNEL-MIB): At line 0 in (none)                                                                                                    | (none)                                |
|             | Sat Dec 14 10:00:33 2019 daemon.err snmpd[3140]: Cannot find module (UCD-DLMOD-MIB): At line 0 in (none)                                                                                                    | ,                                     |
|             | Sat Dec 14 10:00:33 2019 daemon.err snmpd[3140]: Cannot find module (NET-SNMP-PASS-MIB): At line 0 in (r                                                                                                    | ione)                                 |
|             | Sat Dec 14 10:00:34 2019 daemon.err snmpd[3140]: NET-SNMP version 5.8                                                                                                    |                                       |
|             | Sat Dec 14 10:00:38 2019 daemon.err snmpd[3140]: No pgpgut line in /proc/vmstat                                                                                                    |                                       |
|             | Sat Dec 14 10:00:38 2019 daemon.err snmpd[3140]: No pswpin line in /proc/vmstat                                                                                                    |                                       |
|             | Sat Dec 14 10:00:38 2019 daemon.err snmpd[3140]: No pswpout line in /proc/vmstat                                                                                                    | 102 102                               |
|             | par per 14 10:10:20 2013 daemon.err unttpd[2524]: webu1: accepted login on /status/interface for root fr                                                                                                    | Om 192.108.0                          |
|             |                                                                                                    |                                       |
|             | 4                                                                                                    | 1 1 1 1 1 1 1 1 1 1 1 1 1 1 1 1 1 1 1 |

This panel allows for the visualization of the units logs.

Config Log: This log displays a summary of the units configuration

Kernal Log: This log displays messages from the Linux kernel only.

**System Log:** This log displays messages from both the kernel and from the running services. The messages in this log are limited to the importance levels configured in the Log Settings page.

|                     | SETUP TOOLS                                                                                                    | STATUS                                                                                |                                                                                                    |                                                                                        |
|---------------------|----------------------------------------------------------------------------------------------------|---------------------------------------------------------------------------------------|----------------------------------------------------------------------------------------------------|----------------------------------------------------------------------------------------|
| FIRMWARE UPGRADE    | LOC SETTINCS                                                                                                    |                                                                                       |                                                                                                    |                                                                                        |
| PASSWORD SETTINGS   | LOG SETTINGS                                                                                                    | 1474 - L                                                                              |                                                                                                    |                                                                                        |
| SYSTEM              | You can configure the log parameters on this page.                                                                                                    |                                                                                       |                                                                                                    |                                                                                        |
| NETWORK             | General settings:<br>This section is about configuring the system log, which filters and and dispatches the log messages to the user.<br>The "System Log Output Level" acts as a final filter for the log messages from various components. Set it to the highest level you want to see |                                                                                       |                                                                                                    |                                                                                        |
| SAVE CONFIG / RESET |                                                                                                    |                                                                                       |                                                                                                    |                                                                                        |
| LOG SETTINGS        | from any component. So, pu<br>Wireless log settings:<br>These sections configure wi<br>VRRP service log settings<br>This section configures logg                                                                                                    | ease make sure the sys<br>ireless logging for acces<br>i:<br>jing of VRRP activities. | <u>tem log output level is high en</u><br>is points and clients. The mes<br>Messages are sent to the syst | ougn to display all required messages.<br>sages are sent to the system log.<br>em log. |
|                     | GENERAL SETTINGS                                                                                                    |                                                                                       |                                                                                                    |                                                                                        |
|                     | System Log Output Level                                                                                                    |                                                                                       | Error                                                                                                    | <b></b>                                                                                |
|                     | System Log Buffer Size                                                                                                    |                                                                                       | 16                                                                                                    |                                                                                        |
|                     |                                                                                                    |                                                                                       | 🙆 kiB                                                                                                    |                                                                                        |
|                     | External System Log Server                                                                                                    |                                                                                       | 0.0.0.0                                                                                                   |                                                                                        |
|                     | External System Log Server Por                                                                                                    | rt                                                                                    | 514                                                                                                    |                                                                                        |
|                     | WIRELESS ACCESS POINT LOC<br>Wireless Log Level                                                                                                    | 5 SETTINGS (WIFI)                                                                     | Info                                                                                                    | <b>T</b>                                                                               |
|                     | VRRP SERVICE LOG SETTINGS                                                                                                    |                                                                                       |                                                                                                    |                                                                                        |
|                     | VRP log level                                                                                                    |                                                                                       | Error                                                                                                    | <b>v</b>                                                                               |
|                     | OPENVPN SERVERS LOG SETT                                                                                                    | INGS                                                                                  |                                                                                                    |                                                                                        |
|                     |                                                                                                    | NAME                                                                                  | MODE                                                                                                    |                                                                                        |
|                     | VPN1                                                                                                    | vpn1                                                                                  |                                                                                                    | Errors                                                                                 |
|                     | VPN2                                                                                                    | vpn2                                                                                  |                                                                                                    | Errors                                                                                 |
|                     |                                                                                                    |                                                                                       |                                                                                                    | Reset Save & Apply                                                                     |

This is the log settings page, it allows you to configure the system logs.

**Systems Log Out Level:** This sets the minimum level of a message to allow its insertion in the system log.

**External System Log server and port:** Optional remote log server configuration. IP Address and UDP port where the log messages will be sent using the syslog protocol. Leave empty to disable.

**Log Settings:** These sections are used to configure logging for various services, the messages are sent to the system log if their seriousness is above the configured level.

The messages go through two rounds of filtering: once in the specific service and one in the syslog service. Please make sure the system log output level is high enough to display all required messages.

### 22 Network Utilities

| <u>رت</u>                                      | <u> </u>           | 9479-E <sup>-</sup>        | T(G) WLA  | N AP/Bridge |
|------------------------------------------------|--------------------|----------------------------|-----------|-------------|
|                                                | SETUP TOOLS STATUS |                            |           |             |
| FIRMWARE UPGRADE<br>PASSWORD SETTINGS          |                    |                            |           |             |
| SYSTEM                                         | LINK DIAGNOSTIC    |                            |           |             |
| NETWORK<br>SAVE CONFIG / RESET<br>LOG SETTINGS | www.example.com    | www.example.com Traceroute | ]         |             |
|                                                | BANDWIDTH TEST     |                            |           |             |
|                                                | MODE               | PROTOCOL                   | DELAY (S) | DISPLAY (S) |
|                                                | Server             | <b>T</b>                   |           | ][1]        |
|                                                |                    |                            |           |             |

This panel provides two standard UNIX tools: ping and traceroute. Place the argument in the text field above the corresponding button and then click the button. The results will be displayed in a frame below.

### 23 Save Config / Reset

| <u>ت</u>            | sī                              | 9479-ET(G) WLAN AP/Bridge  |
|---------------------|---------------------------------|----------------------------|
|                     | SETUP TOOLS STATUS              |                            |
| FIRMWARE UPGRADE    | CONFICURATION MANAGEMENT        |                            |
| PASSWORD SETTINGS   | CONFIGURATION MANAGEMENT        |                            |
| SYSTEM              | SAVE AND RESTORE CONFIGURATION  |                            |
| NETWORK             | Configuration file              |                            |
| SAVE CONFIG / RESET |                                 | Choose file No file chosen |
| LOG SETTINGS        | Restore configuration from file | Restore                    |
|                     | Backup settings to file         | Backup                     |
|                     | RESET AND REBOOT                |                            |
|                     | Reset to factory settings       | Reset                      |
|                     | Reboot your device              | Reboot                     |
|                     |                                 |                            |

The Save and restore configuration section allows you to backup the units current settings to a file. You are then able to restore the previously saved file, back into the unit. This will load up all of its previous settings

**Reset:** Clicking this button will restore its factory default settings. There is also a hardware push button that can be accessed through the small hole in front panel near the LEDs, its operation is as follows -

Short push, anytime (Reboot)

- Long push (>2secs)
- while operating (Restore factory defaults)
- while in Emergency Upgrade mode (Restore factory settings)
- at startup (Enter Emergency Upgrade mode)

Reboot: Click this button to reboot the unit

This page is left intentionally blank

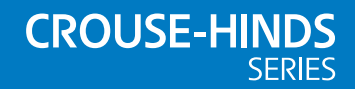

#### AUSTRALIA

Eaton Electrical (Australia) Pty Ltd, 10 Kent Road, Mascot, New South Wales, 2020, Australia Tel: +61 1300 308 374 Fax: +61 1300 308 463 E-mail: mtlsalesanz@eaton.com

#### BeNeLux

MTL Instruments BV Ambacht 6, 5301 KW Zaltbommel The Netherlands Tel: +31 (0) 418 570290 Fax: +31 (0) 418 541044 E-mail: mtl.benelux@eaton.com

#### CHINA

Cooper Electric (Shanghai) Co. Ltd 955 Shengli Road, Heqing Industrial Park Pudong New Area, Shanghai 201201 Tel: +86 21 2899 3817 Fax: +86 21 2899 3992 E-mail: mtl-cn@eaton.com

#### FRANCE

MTL Instruments sarl, 7 rue des Rosiéristes, 69410 Champagne au Mont d'Or France Tel: +33 (0)4 37 46 16 53 Fax: +33 (0)4 37 46 17 20 E-mail: mtlfrance@eaton.com

#### GERMANY

MTL Instruments GmbH, Heinrich-Hertz-Str. 12, 50170 Kerpen, Germany Tel: +49 (0)22 73 98 12- 0 Fax: +49 (0)22 73 98 12- 2 00

E-mail: csckerpen@eaton.com

#### INDIA MTL India

No.36, Nehru Street, Off Old Mahabalipuram Road Sholinganallur, Chennai- 600 119, India

Tel: +91 (0) 44 24501660 /24501857 Fax: +91 (0) 44 24501463 E-mail: mtlindiasales@eaton.com

#### ITALY

MTL Italia srl, Via San Bovio, 3, 20090 Segrate, Milano, Italy Tel: +39 02 959501 Fax: +39 02 95950759 E-mail: chmninfo@eaton.com

#### JAPAN

Cooper Industries Japan K.K. MT Building 3F, 2-7-5 Shiba Diamon, Minato-ku Tokyo, Japan 102-0012 Tel: +81 (0)3 6430 3128 Fax:+81 (0)3 6430 3129 E-mail: mtl-jp@eaton.com

#### NORWAY

Norex AS Fekjan 7c, Postboks 147, N-1378 Nesbru, Norway Tel: +47 66 77 43 80 Fax: +47 66 84 55 33 E-mail: info@norex.no

#### RUSSIA

Cooper Industries Russia LLC Elektrozavodskaya Str 33 Building 4 Moscow 107076, Russia Tel: +7 (495) 981 3770 Fax: +7 (495) 981 3771 E-mail: mt/russia@eaton.com

#### SINGAPORE

Eaton Electric (Singapore) Pte Ltd 100G Pasir Panjang Road Interlocal Centre #07-08 Singapore 118523 #02-09 to #02-12 (Warehouse and Workshop) Tel: +65 6 645 9881 E-mail: sales.mtlsing@eaton.com

#### SOUTH KOREA

Cooper Crouse-Hinds Korea 7F. Parkland Building 237-11 Nonhyun-dong Gangnam-gu, Seoul 135-546, South Korea. Tel: +82 6380 4805 Fax: +82 6380 4839 E-mail: mtl-korea@eaton.com

#### UNITED ARAB EMIRATES

Cooper Industries/Eaton Corporation Office 205/206, 2nd Floor SJ Towers, off. Old Airport Road, Abu Dhabi, United Arab Emirates Tel: +971 2 44 66 840 Fax: +971 2 44 66 841 E-mail: mtlgulf@eaton.com

#### UNITED KINGDOM

Eaton Electric Limited, Great Marlings, Butterfield, Luton Beds LU2 8DL

Tel: +44 (0)1582 723633 Fax: +44 (0)1582 422283 E-mail: mtlenquiry@eaton.com

#### AMERICAS

Cooper Crouse-Hinds MTL Inc. 3413 N. Sam Houston Parkway W. Suite 200, Houston TX 77086, USA Tel: +1 800-835-7075 Fax: +1 866-298-2468 E-mail: mtl-us-info@eaton.com

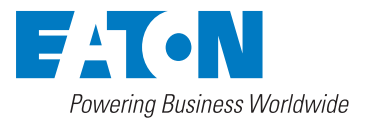

Eaton Electric Limited, Great Marlings, Butterfield, Luton Beds, LU2 8DL, UK. Tel: + 44 (0)1582 723633 Fax: + 44 (0)1582 422283 E-mail: mtlenquiry@eaton.com www.mtl-inst.com

© 2022 Eaton All Rights Reserved Publication No. INM 9479-ET-G)-CSL Rev 3 140222 February 2022 EUROPE (EMEA): +44 (0)1582 723633 mtlenquiry@eaton.com

THE AMERICAS: +1 800 835 7075 mtl-us-info@eaton.com

ASIA-PACIFIC: +65 6 645 9888 sales.mtlsing@eaton.com The given data is only intended as a product description and should not be regarded as a legal warranty of properties or guarantee. In the interest of further technical developments, we reserve the right to make design changes.